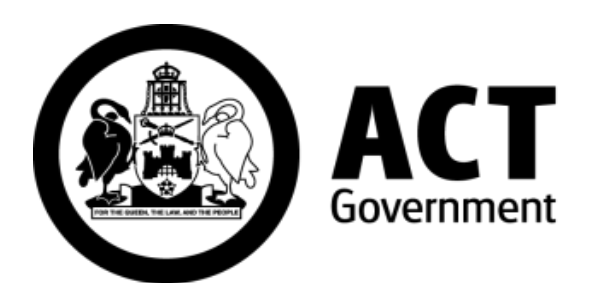

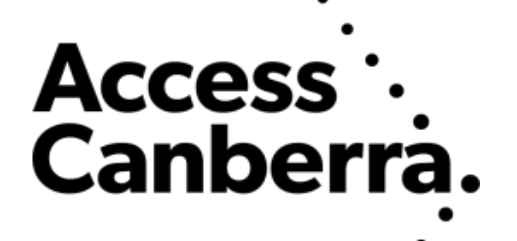

### **ACT Government**

## Chief Minister, Treasury and Economic Development Directorate

## Access Canberra

## ACTLIS

# (Australian Capital Territory Land Information System)

## Subscriber Title Watch Guide

#### HOW TO CREATE A TITLE WATCH

Whilst logged into ACTLIS as an account holder, select 'Create New' from the Title Watch dropdown.

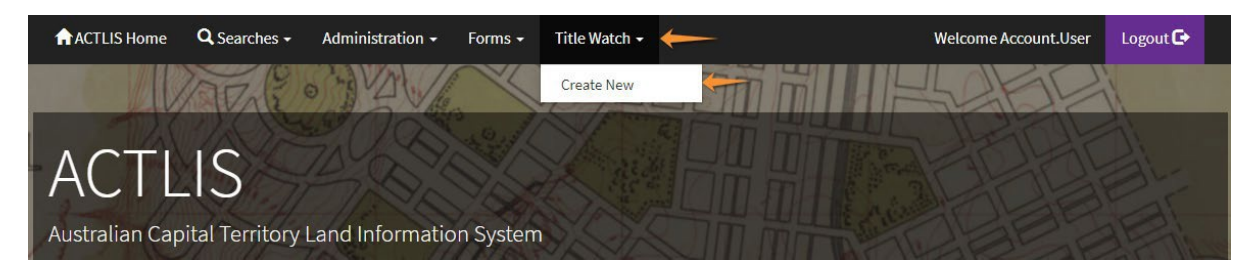

In the 'Create New Subscription' section you will need to enter your first and last name and the email address that you would like to receive the receipt and notices at.

There is an optional field for receiving notice on title searches. If this is selected, notification emails will be issued when a title search is done for the property being watched.

| ACTLIS Home                       | <b>Q</b> Searches - | Administration -      | Forms 🗸       | Title Watch 🔸                                     | Welcome Account.User | Logout 🗗 |
|-----------------------------------|---------------------|-----------------------|---------------|---------------------------------------------------|----------------------|----------|
| Step 1 of 2: Sub                  | scriber Detail      | S                     |               |                                                   |                      |          |
| lf you are an accou               | int customer and    | would like this subse | cription to a | ppear in your order history, please ensure you ar | e logged in.         |          |
| Existing Subs                     | cription            |                       |               |                                                   |                      |          |
| E                                 | mail                |                       |               |                                                   |                      |          |
|                                   |                     |                       |               |                                                   |                      |          |
| OR                                |                     |                       |               |                                                   |                      |          |
| Create New S                      | ubscription         |                       |               |                                                   |                      |          |
| Ν                                 | lame Accou          | int User              |               |                                                   |                      |          |
| E                                 | mail accou          | int.user@email.com    |               |                                                   |                      |          |
| Confirm E                         | mail accou          | int.user@email.com    |               |                                                   |                      |          |
| Receive Notifica<br>on Title Sear | ation 🗹<br>ches     |                       |               |                                                   |                      |          |
| Select Titles                     |                     |                       |               |                                                   |                      |          |

On the following screen you can add the title you want to watch be selecting 'Add Title'. If you want to add multiple titles to your subscription 'Add Title' can be selected again for each additional title.

| ♠ACTLIS Home Q Se                                | arches - Administration -        | Forms - Title       | Watch + | Welcome Account.User | Logout 🗗 |  |
|--------------------------------------------------|----------------------------------|---------------------|---------|----------------------|----------|--|
| Step 2 of 2: Select Titles                       |                                  |                     |         |                      |          |  |
| Subscriber Details                               |                                  |                     |         |                      |          |  |
| Name                                             | Account User                     |                     |         |                      |          |  |
| Email Address                                    | account.user@email.com           |                     |         |                      |          |  |
| Receiving<br>Notifications for Title<br>Searches | Yes                              |                     |         |                      |          |  |
| Titles                                           |                                  |                     |         |                      |          |  |
| Please add the titles you                        | wish to subscribe to. Subscripti | on will last for 12 | months. |                      |          |  |
| Title Reference                                  |                                  |                     | Parcels | Cost                 |          |  |
| (none)                                           |                                  |                     |         |                      |          |  |
| Add Title                                        |                                  |                     |         |                      |          |  |
| Total Cost:                                      |                                  |                     |         |                      |          |  |
| Form Actions                                     | Form Actions                     |                     |         |                      |          |  |
| Edit Subscriber Details Submit                   |                                  |                     |         |                      |          |  |

Titles can be added by either the Volume & Folio or the Suburb, Section, Block & Unit (where applicable).

| ACTLIS Home  | <b>Q</b> Searches - | Administration - | Forms 🗸 | Title Watch 🔸 | Welcome Account.User | Logout 🗗      |
|--------------|---------------------|------------------|---------|---------------|----------------------|---------------|
| Title Search | Parcel Search       |                  |         |               |                      |               |
|              |                     |                  |         |               | * denotes a ma       | ndatory field |
| Vol          | ume * 1234          |                  |         |               |                      |               |
| F            | Folio * 56          |                  |         |               |                      |               |
| Search 🔶     |                     |                  |         |               |                      |               |
| Form Actions |                     |                  |         |               |                      |               |
| Back         |                     |                  |         |               |                      |               |

Once you have selected all titles you wan to add to your title watch subscription select 'Submit'. This will take you to an order confirmation screen. After confirming your order, it will redirect to a payment screen. The customer reference field on the order confirmation screen is not required to be

completed. However, if a customer reference is needed for reconciling accounts the field can be used.

| ACTLIS Home     | <b>Q</b> Searches <del>-</del> | Administration -                        | Forms -       | Title Watch 🗕                            |                   | Welcome Account.User | Logout 🗗 |
|-----------------|--------------------------------|-----------------------------------------|---------------|------------------------------------------|-------------------|----------------------|----------|
| Order Confirmat | ion - Title W                  | /atch                                   |               |                                          |                   |                      |          |
|                 | Title Wat                      | ch Subscription on ti                   | :les: 1234/56 | 3                                        |                   |                      |          |
| Title Watch     |                                |                                         | Title         | Watch                                    |                   | \$30.00              |          |
|                 | ce REF - 1                     | 123456                                  |               |                                          |                   |                      |          |
| Order Tot       | tal \$30.00 (G                 | GST Exempt)<br>I cost of this order wil | accrue to ye  | our organisations account, <b>LTO Te</b> | est Organsiation. |                      |          |
| Confirm Order   | -                              |                                         |               |                                          |                   |                      |          |

After payment, you will be taken back to an order confirmation screen which has an option to download a copy of your title watch receipt. The Title Watch subscription will accrue to the products account for your organisation and can be searched through the 'Search Transactions' page in ACTLIS.

An email with subscription details will be sent to your nominated email address with the Title Watch details and a link to manage the subscription. Do not delete this email as it is only sent once.

| A title watch subscription has been created; a confirmation email has been sent to your email address. If you do not receive an email within 10 minutes please contact ACTLIS support on 13 22 81. |                                                                                                    |  |  |  |  |  |
|----------------------------------------------------------------------------------------------------|----------------------------------------------------------------------------------------------------|--|--|--|--|--|
| f you want to manag                                                                                                    | f If you want to manage your title watch subscription please use the manage title watch hyperlink provided in the subscription notice sent to your email address |  |  |  |  |  |
|                                                                                                    |                                                                                                    |  |  |  |  |  |
|                                                                                                    | Download Receipt                                                                                                    |  |  |  |  |  |
|                                                                                                    |                                                                                                    |  |  |  |  |  |
| Title Watch Order Co                                                                                                    | onfirmation                                                                                                    |  |  |  |  |  |
| Order Confirmation                                                                                                    | n Details                                                                                                    |  |  |  |  |  |
| Order Id                                                                                                    | 20201201000001                                                                                                    |  |  |  |  |  |
| Order Date                                                                                                    | 01/12/2020                                                                                                    |  |  |  |  |  |
| Customer Reference                                                                                                    | REF - 123456                                                                                                    |  |  |  |  |  |
| Order Total                                                                                                    | \$30.00                                                                                                    |  |  |  |  |  |
|                                                                                                    |                                                                                                    |  |  |  |  |  |
| Actions                                                                                                    |                                                                                                    |  |  |  |  |  |
| Create New Subscription                                                                                                    |                                                                                                    |  |  |  |  |  |

4 |

#### **CONTACT DETAILS**

For any assistance or enquiries regarding Title Watch, ACT Land Titles can be contacted via email at <u>actlis@act.gov.au</u> or by phoning (02) 6207 0491, between the hours of 9:00am and 5:00pm, Monday – Friday excluding public holidays.